# KS6311 WiFi Smart TV Box User Manual

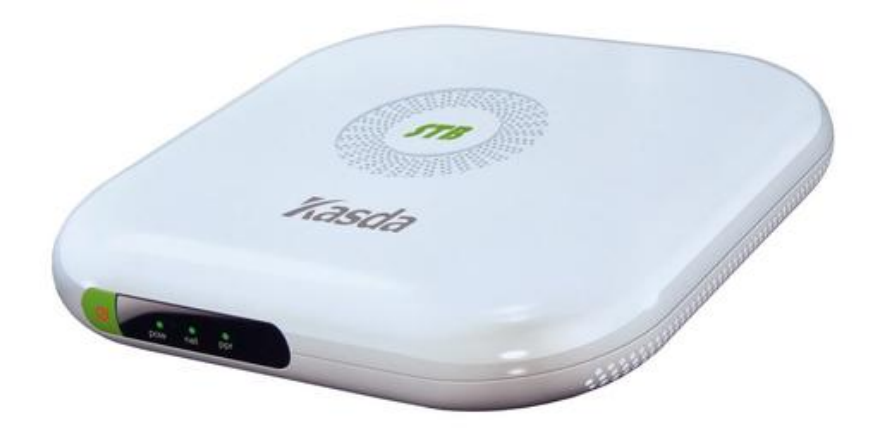

Kasda Digital Technology Co., Ltd. www.kasda.cn

#### NOTICE

This document contains proprietary information protected by copyright, and this Manual and all the accompanying hardware, software, and documentation are copyrighted. All rights are reserved. No part of this document may be photocopied or reproduced by mechanical, electronic, or other means in any form.

The manufacturer does not warrant that the hardware will work properly in all environments and applications, and makes no warranty or representation, either expressed or implied, with respect to the quality, performance, merchantability, or fitness for a particular purpose of the software or documentation. The manufacturer reserves the right to make changes to the hardware, software, and documentation without obligation to notify any person or organization of the revision or change.

All brand and product names are the trademarks of their respective owners.

© Copyright 2012 All rights reserved

# Content

| 1. INTRODUCTION                        | 4  |
|----------------------------------------|----|
| 1.1 Main Features                      | 4  |
| 1.2 Physical User Interface            | 5  |
| 1.3 Remote Control                     | 6  |
| 2. CONNECTING STB-TOP BOX              | 7  |
| 2.1 Connecting to TV                   | 7  |
| 2.2 Connecting to Internet             | 8  |
| 2.3 Connecting to DC Power Adaptor     | 8  |
| 3. NETWORK SETUP                       | 9  |
| 3.1 First-time Start-up Setup          | 9  |
| 3.2 Wired Access Setup                 | 10 |
| 3.3 Wireless Access Setup              | 11 |
| 4. OTHER FUNCTIONS                     | 12 |
| 4.1 Download & Install Applications    | 12 |
| 4.2 Uninstall Applications             | 13 |
| 4.3 Delete Downloaded APK Applications | 14 |
| 4.4 Local Media Playback               | 14 |

## **1. INTRODUCTION**

### **1.1 Main Features**

- HD (High Definition)
- Powered by Android 4.2.2
- Dual Core Amlogic AML8726-MX CPU up to 1.5GHz
- Resolution:1920\*1080P
- ☞ MPEG2 MP@HL
- ☞ H.264/AVC main and high profile to level 4.1
- ☞ VC-1 advanced profile @ level 3 (Option)
- ☞ VC-1 simple and main profile (Option)
- Solution of the second second
- I Audio decode: MP3, AAC, APE, FLAC, WAV, WMA
- IDMI 1.2/DVI 1.0 with HDCP 1.1
- Supports different Middleware and Conditional Access vendors
- Audio outputs:
- Stereo Audio
- Digital Audio surround via S/P-DIF (coaxial and optical)
- Video outputs

SD: Composite, S-Video HD: Component, HDMI/HDCP

SD: PAL, NTSC and SECAM

- HD: 720p, 1080i, 1080p
- Full screen 4:3 and 16:9 format
- Independent simultaneous dual output HD/SD
- IR remote controller
- ☞ 10/100 BaseT Ethernet
- UDP multicast streaming
- ☞ Video on demand
- Conditional Access smartcard-less OTP for storage of secure information and customer configurations.

## **1.2 Physical User Interface**

#### Front panel

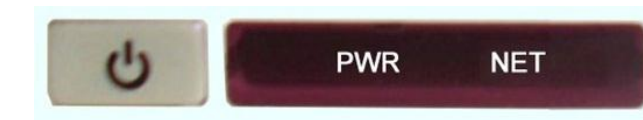

| Name  | Color | Mode     | Status                                             |
|-------|-------|----------|----------------------------------------------------|
|       |       | ON       | Power well connected                               |
| POWER | Green | OFF      | Power off or disconnected                          |
|       | Red   | ON       | Standby mode                                       |
|       | Green | Blinking | IP connected and IP traffic is passing through the |
| NET   |       |          | device                                             |
|       |       | OFF      | STB power off or Ethernet Cable is disconnected    |

Rear Panel

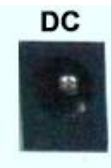

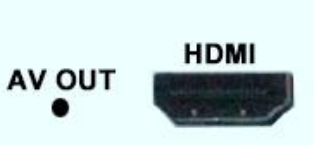

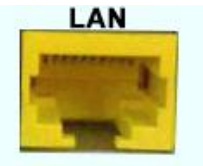

| Name   | Function                                          |
|--------|---------------------------------------------------|
| DC     | Power Interface                                   |
| AV OUT | Video & Audio Signals Output for Common TV via AV |
|        | Cable                                             |
| HDMI   | HDMI Port for HD TV Connection via HDMI Cable     |
| LAN    | Connect to Internet via Ethernet Cable            |

☞ Side Panel

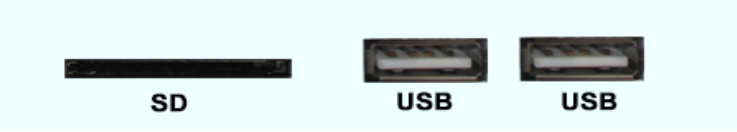

| Name | Function                                       |
|------|------------------------------------------------|
| SD   | SD Card Slot (Connect to SD Storage Card)      |
| USB  | USB2.0 Ports (Connect to USB Storage Disk, USB |
|      | Mouse or Keyboard)                             |

### **1.3 Remote Control**

| C       | 0           | Setup |
|---------|-------------|-------|
|         | 144         | IN    |
| 1       | 2           | 3     |
| 4       | 5           | 6     |
| 7       | 8           | 9     |
| Display | <u>0</u>    | TV    |
| Back    | ок<br>v     |       |
|         | <b>1</b> 95 | 140   |
|         |             |       |
|         |             |       |

| G                           | Standby                     | Setup                                  | System setup                               |  |
|-----------------------------|-----------------------------|----------------------------------------|--------------------------------------------|--|
|                             | Play/Suspend                | 144                                    | Fast Rewind/<br>Previous track             |  |
| ►►I                         | Fast forward<br>/Next track | 1                                      | Number button                              |  |
|                             |                             | TV                                     | Television button                          |  |
| Directi<br>Up, Do<br>OK: Co |                             | Direction k<br>Up, Down,<br>OK: Confir | on button:<br>vn, Left,Right<br>Ifirmation |  |
| INFO                        | Go to Info panel            | Home                                   | Go to home page                            |  |
| Back                        | Return button               | Menu                                   | Go to main menu                            |  |
|                             | Decrease volume             | -40                                    | Increase volume                            |  |
| 46                          | Mute                        |                                        |                                            |  |

#### **1.4 Accessories**

The packing contents are as the following:

- ➢ KS6311 Set-Top Box
- ➢ AV Cable
- Universal DC Adapter
- ➢ User Manual
- ➢ IR Remote Control
- HDMI Cable (Optional)

**Remark:** HDMI Cable is not a standard accessory in the package, but it is optional base on specific demand from clients.

## **2. CONNECTING STB-TOP BOX**

### 2.1 Connecting to TV

Connect KS6311 to your TV according to one of the following schemes:

#### a. Connection via HDMI Port:

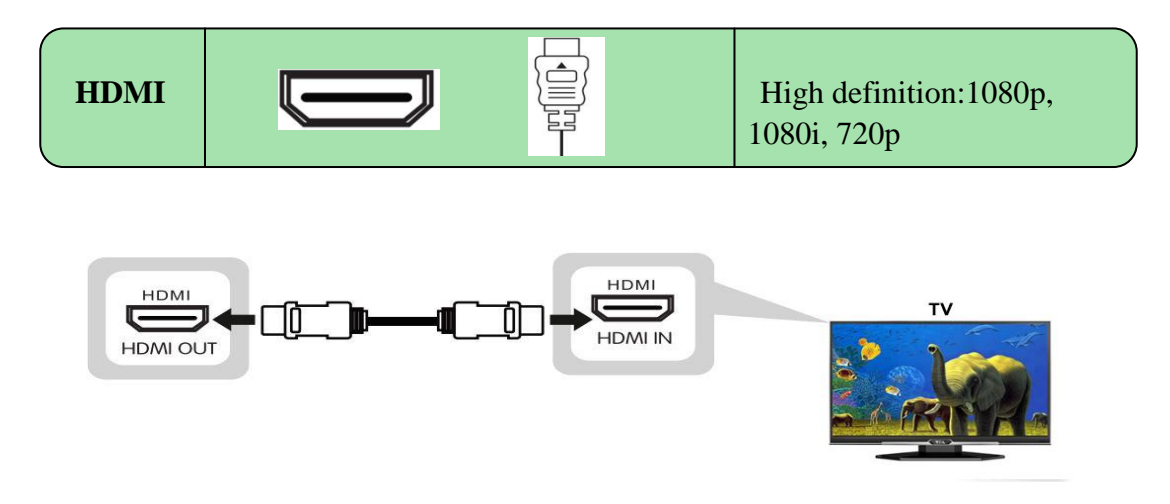

**Remark:** If your TV has an HDMI connector, it is recommended to connect a TV with HDMI interface, which can make the video achieve best Visual effects, both video and audio can be output to the TV via this interface.

#### **b.** Connection via AV-Out Port:

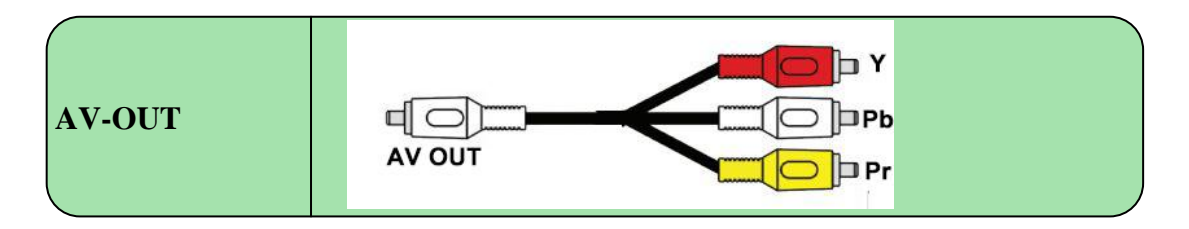

**Remark:** The **Y Pb Pr** provide component video, the most widely supported TV connection. If your TV only has **Y Pb Pr** inputs, use these connectors.

### **2.2 Connecting to Internet**

2.2.1 Connect the LAN Port of KS6311 to an Internet router via an Ethernet Cable.

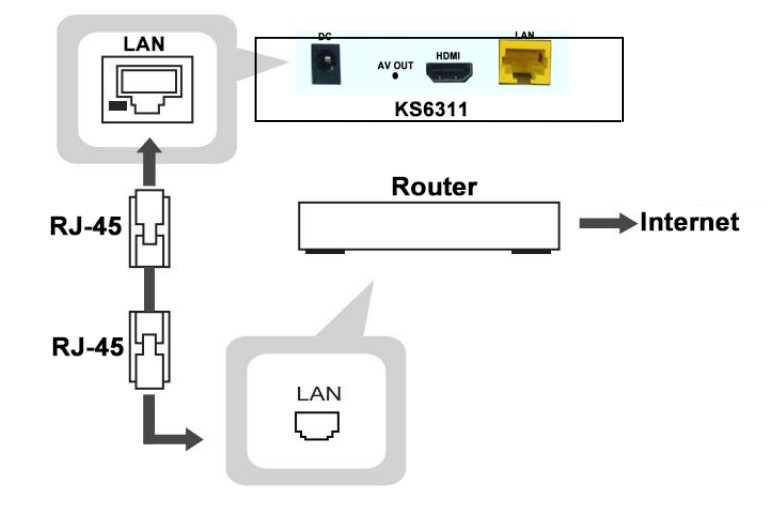

2.2.2 Connecting KS6311 to your Internet Router via Wi-Fi.

#### 2.3 Connecting to DC Power Adaptor

**Step 1:** Plug the power adaptor into the DC connector on the rear side of the set-top box.

Step 2: Connect the power cord to the DC adapter and then to a power outlet.

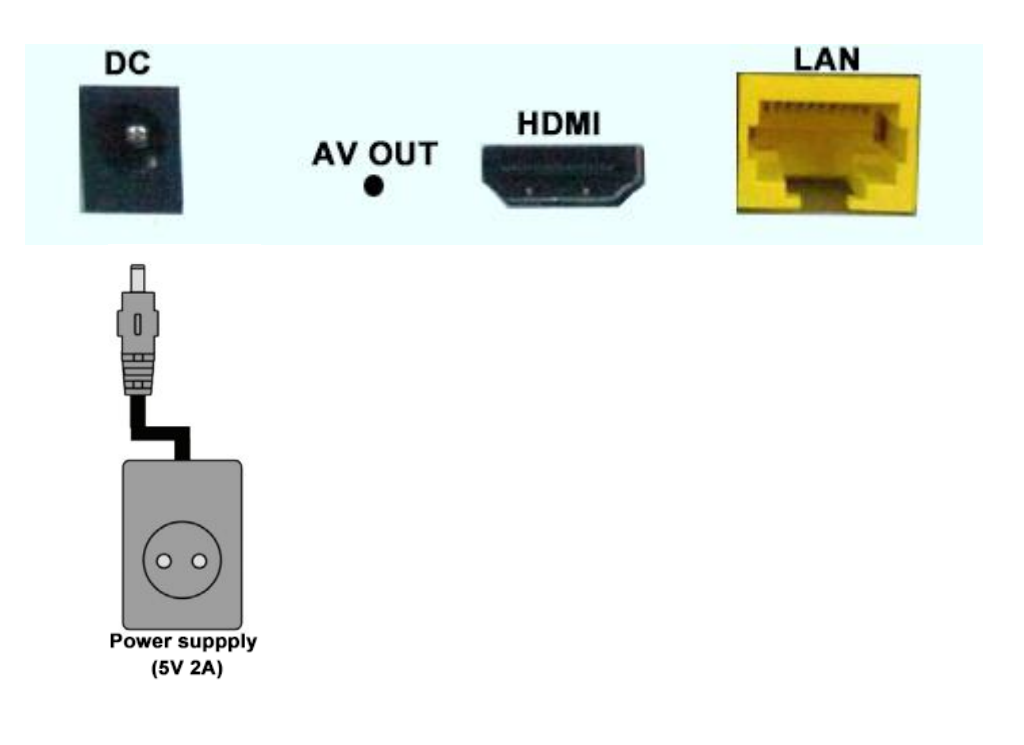

## **3. NETWORK SETUP**

## 3.1 First-time Start-up Setup

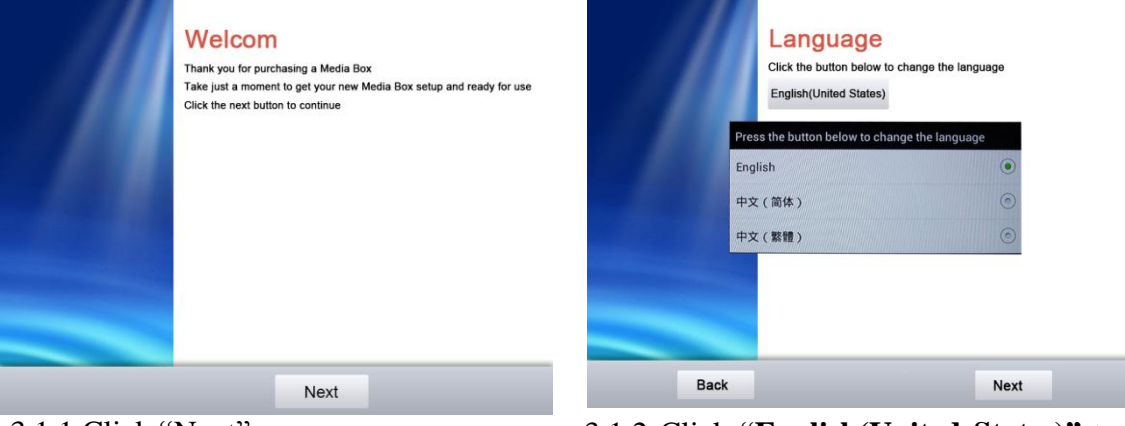

3.1.1 Click "Next"

Click

Back

3.1.3

3.1.2 Click "English(United States)" to configure language, then click "Next"

display position

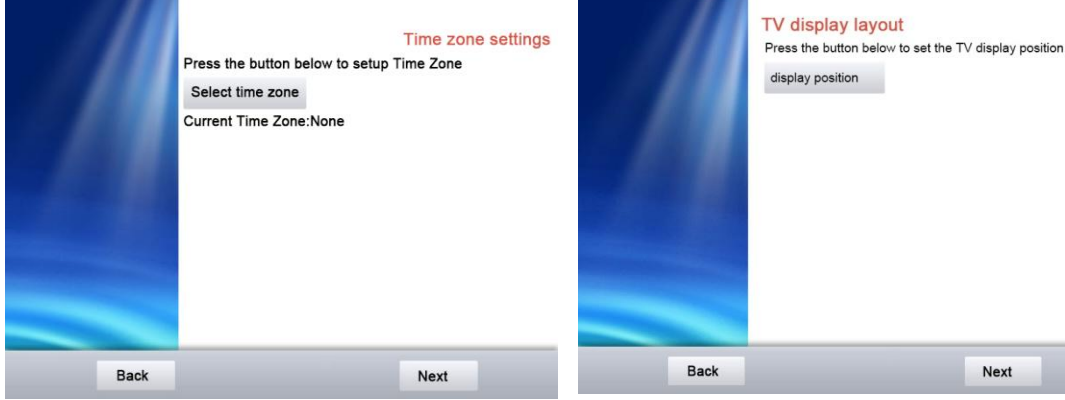

zone"

Next

to

Next 3.1.4 Click "display posision" to adjust the screen position, then click "Next"

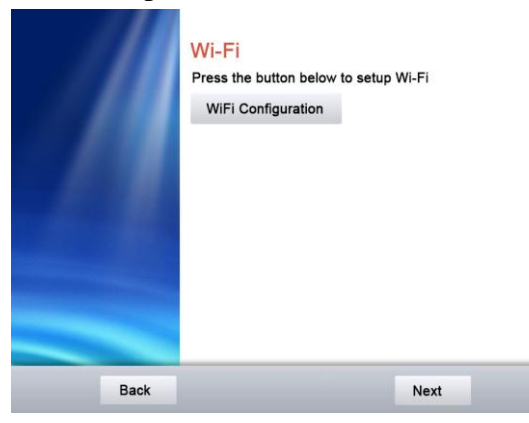

3.1.5 Click "Ethernet Configuration" to configure ethernet network, then click "Next"

"Slect time

Ethernet Configuration

Ethernet Configuration

Press the button below to setup Ethernet

configure time zone, then click "Next"

3.1.6 Click "Wi-Fi Configuration" to configure network,then WiFi click "Next"

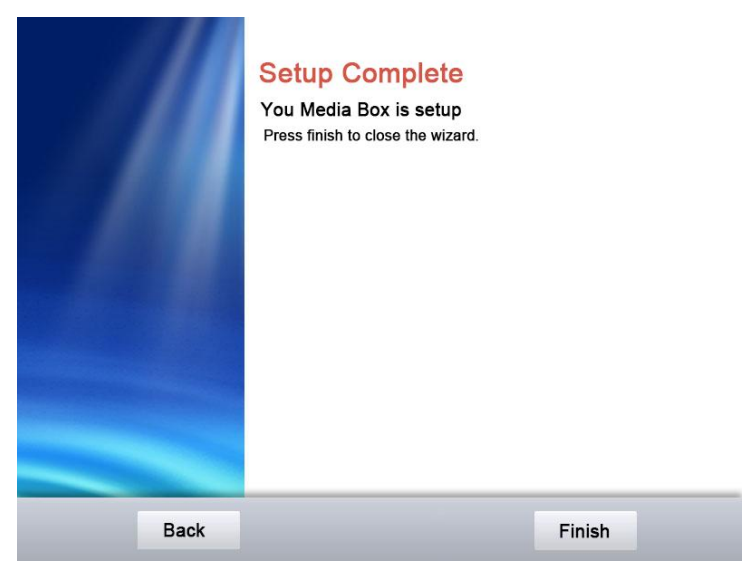

3.1.7 Click "Finish" Complete the wizard!

**Remark**: You only need to do initial setup in this way for first-time start-up of KS6311, and you will go to home page directly when you reboot it later.

### 3.2 Wired Access Setup

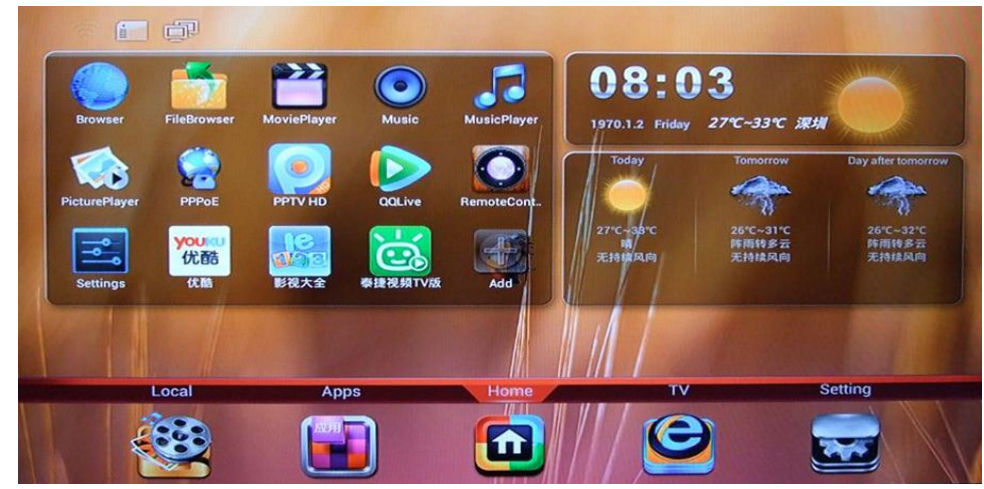

Select "**Setting**" icon on the home page above, you can see below network setting page. Then select "**Ethernet**" in the Menu, you will see below interface:

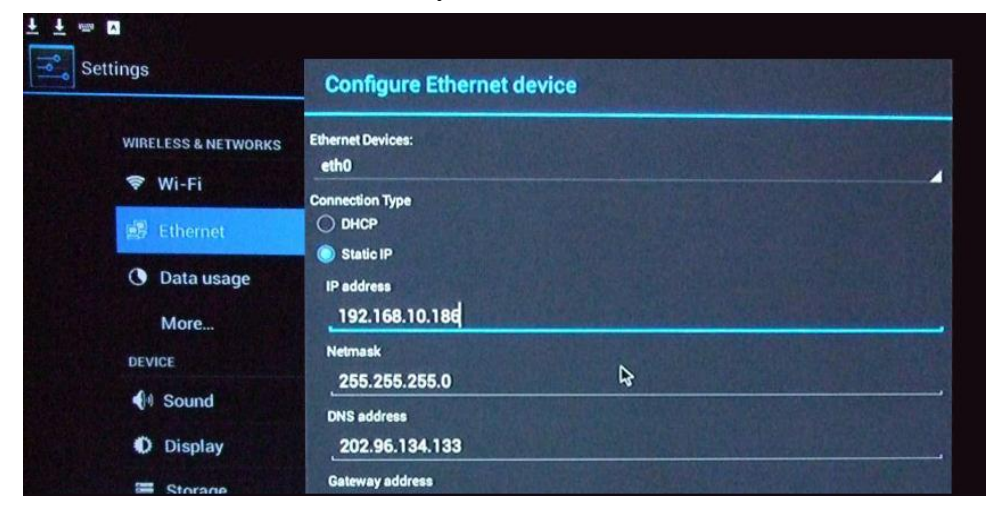

| Item        | Description                                                                                                    |
|-------------|----------------------------------------------------------------------------------------------------|
| DHCP        | This is the commonly used network type, when your Internet<br>Router is with <b>DHCP Enabled</b> on LAN side or your ISP<br>provided you dynamic IP for Internet Access, you could select<br>this mode to have TV Box obtain IP address automatically. |
| Static IP   | When your ISP provided you Static IP or your Internet Router with <b>DHCP Disabled</b> on its LAN side, then you could select this mode and configure detailed IP address.                                                                             |
| DNS address | When you are selecting <b>Static IP</b> mode, then you need to input the DNS address, you could use the same DNS address on your Internet Router, or you could inquire your local ISP to get it.                                                       |

### 3.3 Wireless Access Setup

3.2.1 Select "**Setting**" on the home page, then select "**Wi-Fi**" in the left Menu, you will see a list of SSID in your local network.

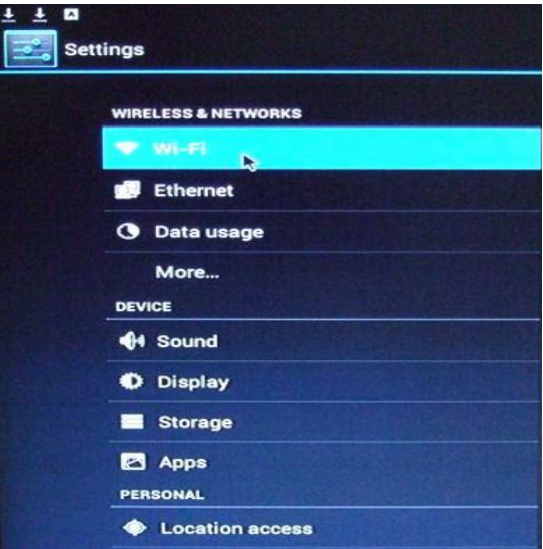

Select the correct SSID available to you, then you will see below window, input WiFi password and select "**Connect**", then your wireless network is connected.

|                     |                             |                         |                   |         |   |       | Sel 09 |
|---------------------|-----------------------------|-------------------------|-------------------|---------|---|-------|--------|
| Settings            |                             |                         |                   |         |   | EON 6 | • + •  |
| WIRELESS & NETWORKS | WI AN-Robin                 | 10 11-                  |                   |         |   | 7.    |        |
| 💎 Wi-Fi             |                             |                         |                   |         |   |       |        |
| 🕵 Ethernet          | Signal strength<br>Security | Excellent<br>WPA2 PSK   |                   |         |   |       |        |
| 🕚 Data usage        | Password                    | d                       |                   |         |   | -     |        |
| More                |                             | Show passwor            | d                 |         |   | ₹.    |        |
| DEVICE              | Show advanced options       |                         |                   |         |   |       |        |
| 4 Sound             | Cancel                      |                         |                   | Connect |   | ₹.    |        |
| Display             |                             | kw5819                  | 3-4#-1.2          |         |   | •     |        |
| E Storage           |                             |                         |                   |         |   |       |        |
| 1 2                 | 3 4                         | 5                       | 6                 | 7       | 8 | 9     | 0      |
| @ #                 | \$ %                        | And the owner where the | •                 |         | 1 | (     |        |
| ALT I               |                             |                         | Summer Providence |         | , | ?     |        |
| 英符 🔍                | 7123                        | Company of the          | -                 |         |   | Do    | ne     |

# **4. OTHER FUNCTIONS**

### 4.1 Download & Install Applications

#### 4.1.1 Download directly from Internet

- a. Find specific application from internet and download it to your TV Box.
- b. Select "Apps" in the home page and find "Downloads" icon.

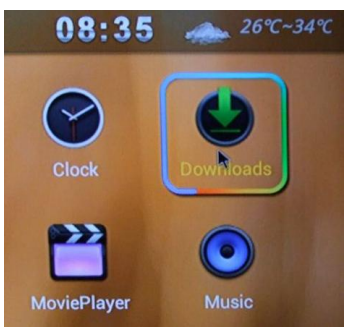

c. Select "Downloads", you will see the list of applications you downloaded, select the application you want to install, then select "Install" button.

| Downloads - Sorted by date                                                                                                    | Do you want to install this appli                                                                                                    | cation? It will get access to: |
|----------------------------------------------------------------------------------------------------|----------------------------------------------------------------------------------------------------|--------------------------------|
| <ul> <li>▲ Today</li> <li>Biblintkybc_1373960192784.apk</li> <li>■ ● es3.d.m</li> <li>● es3.d.m</li> <li>● es6.d.m</li> </ul> | <ul> <li>read phone status and identified in the send SMS messages</li> <li>this may cost you money</li> <li>modify or delete the contents</li> <li>DEVICE ACCESS</li> <li>full network access view network connections</li> <li>control vibration</li> </ul> | ty<br>of your SD card          |
|                                                                                                    | test access to protected storag                                                                                                    | e                              |
| Sort by size                                                                                                    | Cancel                                                                                                    | Install                        |

d. After the application is installed successfully, you can select "**Open**" to run it, or you could find its icon in the "**Apps**" page to run it.

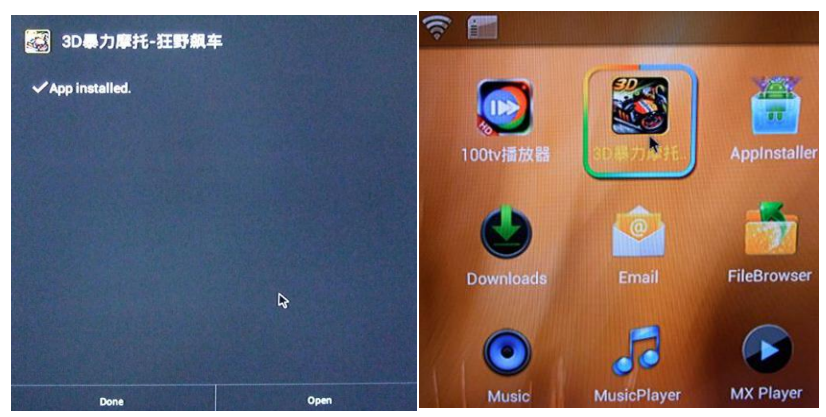

#### 4.1.2 Download to USB Disk or SD Card

a. Download specific APK application to your USB Disk or SD Card.

b. Insert USB Disk or SD Card to TV Box, then go to "Apps" page and select "Appinstaller" icon.

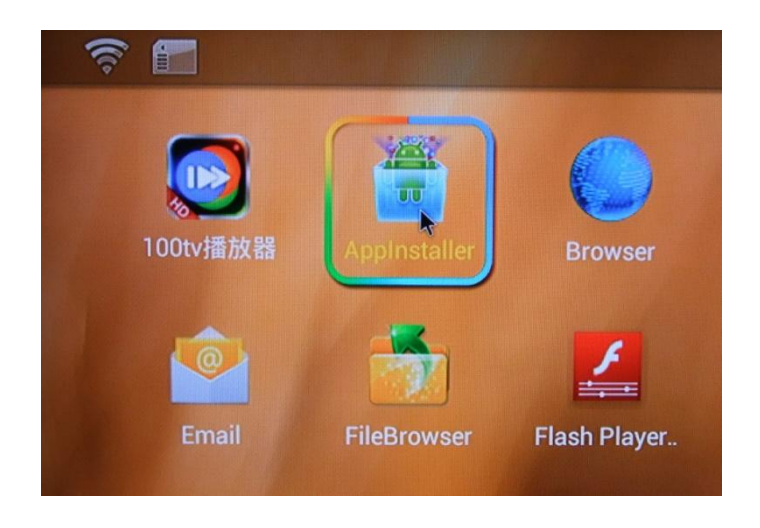

c. Find the downloaded APK application, select it to install to TV Box.

#### **4.2 Uninstall Applications**

Select "Settings" in the home page, then select "Apps" in the left Menu, you will see the Applications installed, select the one you want to uninstall, you will see below page, select "Uninstall" button (if the application is running, first select "Force Stop", then select "Uninstall").

| Settings            |                              | a tablet in the |
|---------------------|------------------------------|-----------------|
| WIRELESS & NETWORKS | 3D暴力摩托-狂野飙车<br>version 1.4.8 |                 |
| Vi-Fi               | Force stop                   | Uninstall       |
| Ethernet            | Show notifications           |                 |
| O Data usage        | STORAGE                      |                 |
| More                | Total                        | 9.05MB          |
| DEVICE              | App                          | 8.94MB<br>116KB |
| H Sound             |                              | Clear data      |
| O Display           | CACHE                        | A REAL AND      |
| Storage             | Cache                        | 36.00KB         |
| Apps                |                              | Clear cache     |
| PERSONAL            | LAUNCH BY DEFAULT            |                 |
| Location access     | No defaults set.             |                 |

### 4.3 Delete Downloaded APK Applications

#### You need to use a USB Mouse to realize this function:

a. Select "Apps" in the home page, then select "Downloads" icon, you will see the list of downloaded APK applications.

b. Select the one you want to delete, clicking the file you want to delete for a few seconds, then click the recycle bin()) icon on the top right corner of the screen to delete it from TV Box.

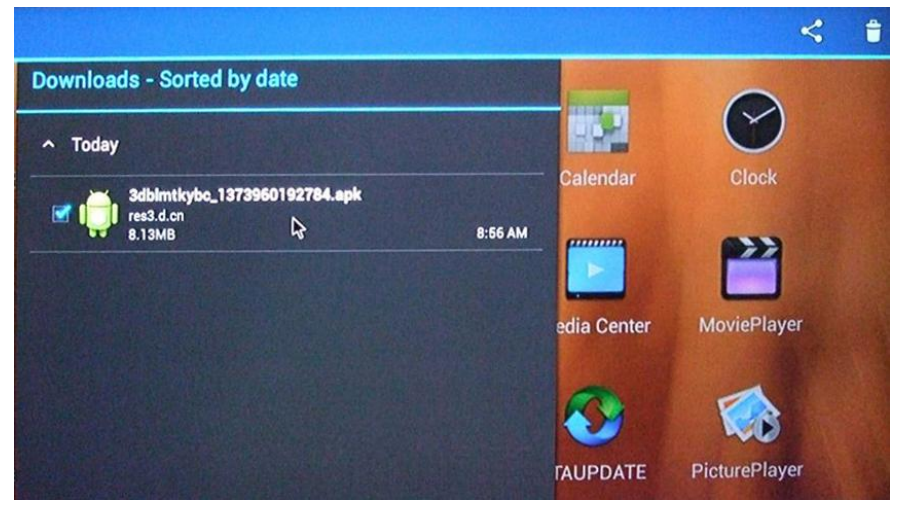

### 4.4 Local Media Playback

Insert USB Disk or SD Card to TV Box, then select "**Local**" icon in the home page, then select the Picture, Audio or Video files to playback.

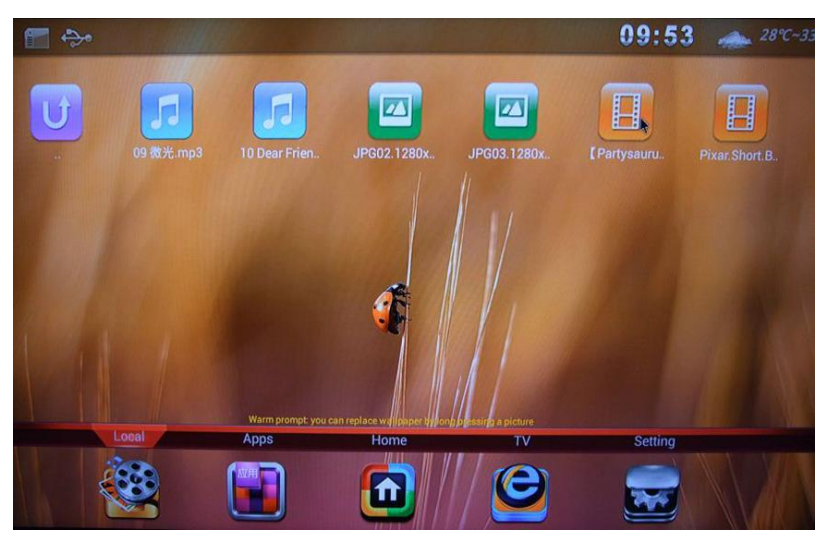

**Remark:** Currently you could only play Pictures, Audio and Video files in the external storage devices, if you want to run APK application file, please refer to 4.1.2 above.